| 分類 | WinCE PAC 系統和應用常見問題 |    |       |    |           | 編號 | 2-024-01 |
|----|---------------------|----|-------|----|-----------|----|----------|
| 作者 | Tunglu-Yu           | 版本 | 1.0.0 | 日期 | 2013/5/16 | 頁碼 | 1/3      |

## 如何儲存 ViewPAC LCD 的背光亮度設定值

應用於:

| 平台              | 作業系統版本         | WinPAC/ViewPAC utility 版本 |  |  |
|-----------------|----------------|---------------------------|--|--|
| WP-8x3x/WP-8x4x | N/A            | N/A                       |  |  |
| VP-25W1         | V2.4.1.0 以後的版本 | V2.1.0.5 以後的版本            |  |  |
| VP-23W1         | N/A            | N/A                       |  |  |
| VP-4131         | V2.4.1.0 以後的版本 | V2.1.0.5 以後的版本            |  |  |

N/A: 此平台不支援.

使用者可依需求,調整VP-25W1與VP-4131的背光亮度,請使用請ViewPAC Utility V.2.1.0.5或之後的版本依照下列步驟設定:

**步驟1:** 執行ViewPAC Utility,點選 System Settings 頁籤。 **步驟2:** 點擊 Backlight brightness settings 按鍵。

| ViewPAC Utility [2.1.0.5]                                                                                                    |
|----------------------------------------------------------------------------------------------------|
| File Help Configuration                                                                                                    |
| System Settings System Settings2 Ethernet Settings Network Settings System Information Auto                                                                                                    |
| Welcome to use ViewPAC Utility   This tool will help you to set up the ViewPAC module.   Display Resolution :   640 * 480                                                                                                    |
| ViewPAC<br>Industrial Control Products<br>Data Acquisition System Settings                                                                                                    |
| Battery1 : OK Task Bar Settings: 🚺 Auto Hide 🗹 Always On Top                                                                                                    |
| Battery2 : OK                                                                                                    |
| Configure synchronization with a time server Configure Synchronization with a time server Configure Synchronization Synchronization with a time server Configure Synchronization Synchronization Synchroni |
| Enable Autorun when connecting a USB Disk                                                                                                    |
| Enable Autorun when connecting a Micro SD                                                                                                    |
|                                                                                                    |
|                                                                                                    |
|                                                                                                    |

ICP DAS Co., Ltd. Technical document

| 分類                                                             | WinCE PAC 系統和應用常見問題   編號   2-024-0                                         |                 |           |    |      | 2-024-01 |  |
|----------------------------------------------------------------|----------------------------------------------------------------------------|-----------------|-----------|----|------|----------|--|
| 作者                                                             | F者 Tunglu-Yu 版本 1.0.0 日期 2013/5/16                                         |                 | 2013/5/16 | 頁碼 | 2/3  |          |  |
| 步驟 3: 調整亮<br>步驟 4: 點擊Sa<br>Backlight_Brit<br>Brightness value. | 度至想要的程度<br>ave the settings<br>ghtness_Setti<br>0<br>18<br>Save the settin | 度<br>按鈕,儲<br>ng | 存設定値      | 4  | 步驟 3 |          |  |

| 分類 | WinCE PAC 系統和應用常見問題 |    |       |    |           | 編號 | 2-024-01 |
|----|---------------------|----|-------|----|-----------|----|----------|
| 作者 | Tunglu-Yu           | 版本 | 1.0.0 | 日期 | 2013/5/16 | 頁碼 | 3/3      |

## **Revision History**

| Revision | Date       | Description |
|----------|------------|-------------|
| 1.0.0    | 2013/05/16 | 首次發行        |
|          |            |             |
|          |            |             |